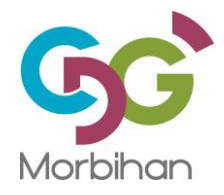

# Procédure d'organisation d'une visio-conférence via la conciergerie MEGALIS

<u>Prérequis</u> : pour suivre une visioconférence, il est nécessaire de disposer d'un ordinateur ou tablette avec caméra et micro intégrés. A défaut une connexion par téléphone sera possible.

Pour la réservation : Se connecter à l'adresse suivante

https://resavisio.megalis.bretagne.bzh

Se connecter avec les identifiants communiqués

NB : si besoin formuler une demande de création de compte au service informatique

| BRETAGNE CapVisio                                                   |  |  |  |  |
|---------------------------------------------------------------------|--|--|--|--|
| Bienvenue sur votre portail<br>de réservation de<br>visioconférence |  |  |  |  |
| Besoin d'aide ?                                                     |  |  |  |  |
| FR >                                                                |  |  |  |  |
| ☐ cbainvel@cdg56.fr                                                 |  |  |  |  |
|                                                                     |  |  |  |  |
| Çe connecter                                                        |  |  |  |  |
| Se confiduer                                                        |  |  |  |  |
| Réinitialiser votre mot de passe                                    |  |  |  |  |

Choisir de planifier une réunion

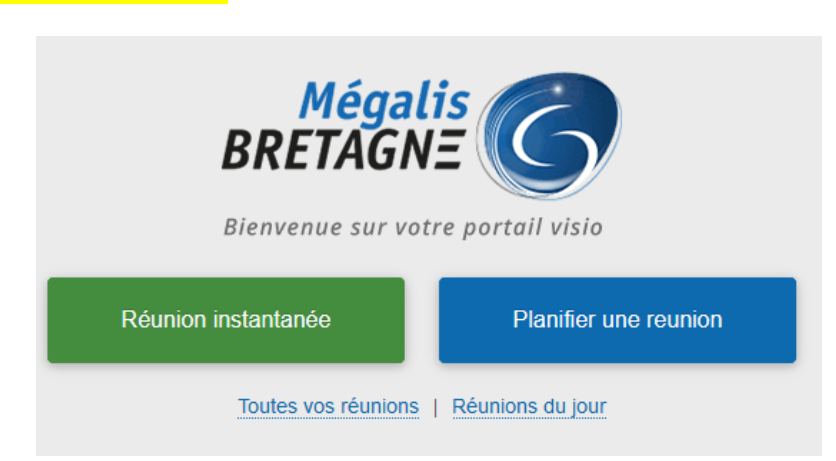

### Entrer les informations de la réunion

- Le sujet
- La date
- L'heure de début
- La durée approximative (mais il n'y aura pas coupure si dépassement)
- Saisir les adresses mail des invités dans le champ « invités », <u>ne pas oublier de</u> <u>se mettre également dans la liste des invités pour recevoir l'invitation</u>
- Cocher Visioconférence ou Audioconférence

| Créer une réunion                                                                                                  |                 |         |                |  |  |  |
|----------------------------------------------------------------------------------------------------|-----------------|---------|----------------|--|--|--|
| Réunion Planifiée                                                                                                  |                 |         |                |  |  |  |
| * Sujet:                                                                                                    |                 |         |                |  |  |  |
| Test visioconference                                                                                               |                 |         |                |  |  |  |
| * Date:                                                                                                    | Heure de début: | Durée:  | Heure de fin : |  |  |  |
| 17 / 03 / 2020                                                                                                    | 14:57 🕓         | 00:30 ③ | 15:27          |  |  |  |
| Périodicité                                                                                                    |                 |         |                |  |  |  |
| <b>*</b> Organisateur: Pôle Ressources Internes Assistante <cbainvel@cdg56.fr> ∨ Entité: CDG56</cbainvel@cdg56.fr> |                 |         |                |  |  |  |
| Invités: email@exemple1.com;email2@exemple2.com                                                                    |                 |         |                |  |  |  |
| Catégorie :                                                                                                    | Options:        | RNIS:   |                |  |  |  |
| Visioconférence     Audioconférence     Enregistrement     Streaming vers Youtube                                  |                 |         |                |  |  |  |

## Si une réunion doit être programmée sur une période

- Cocher la case Périodicité
- Cocher les jours
- Renseigner la période

| Créer une réunion                                                                                          |                 |        |  |                |  |  |  |  |
|----------------------------------------------------------------------------------------------------|-----------------|--------|--|----------------|--|--|--|--|
| Réunion Planifiée                                                                                          |                 |        |  |                |  |  |  |  |
| * Sujet :                                                                                                  |                 |        |  |                |  |  |  |  |
| test point audio journalier CAP VISIO                                                                      |                 |        |  |                |  |  |  |  |
| * Date:                                                                                                    | Heure de début: | Durée: |  | Heure de fin : |  |  |  |  |
| 18 / 03 / 2020                                                                                             | 12:00 (5)       | 00:30  |  | 12:30          |  |  |  |  |
| ✓ Périodicité ✓ Lun ✓ Mar ✓ Mer ✓ Jeu ✓ Ven Sam Dim Gamme de répétition: 18 / 03 / 2020 ~ 25 / 03 / 2020 😑 |                 |        |  |                |  |  |  |  |
| * Organisateur: CDG56 _ <informatique@cdg56.fr> <math>\lor</math> Entité: CDG56</informatique@cdg56.fr>    |                 |        |  |                |  |  |  |  |
| Invités: jalegall@cdg56.fr;vledem@cdg56.fr                                                                 |                 |        |  |                |  |  |  |  |
| Catégorie :                                                                                                | Options:        | RNIS:  |  |                |  |  |  |  |
| Visioconférence                                                                                            |                 |        |  |                |  |  |  |  |

Sauvegarder

NB : s'il s'agit d'une réservation périodique, il y a un petit délai de prise en compte de la validation. Ce délai correspondant au temps de création des différentes réunions sur le planning

NB : si deux RDV se chevauchent il y aura un message d'avertissement qui ne sera pas bloquant. Il suffira d'ignorer et de sauvegarder.

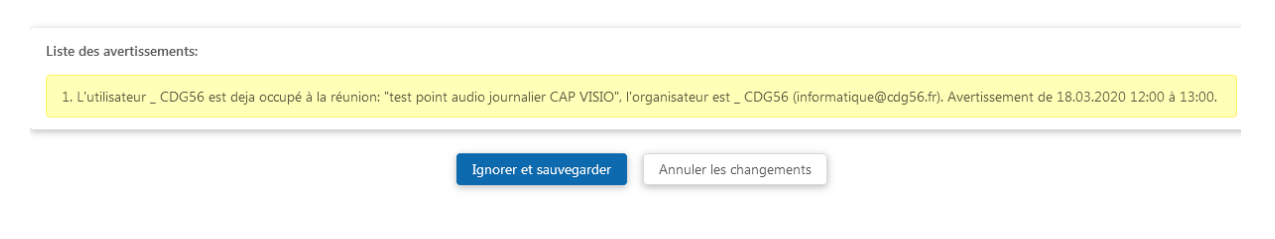

### Les invités vont recevoir un mail d'invitation

Assurez-vous d'avoir également reçu le mail. Si le mail ne vous parvenait pas revenez sur la plateforme de réservation,

|                            | Accueil / Calendrier |                         |                                                     |                                                     |
|----------------------------|----------------------|-------------------------|-----------------------------------------------------|-----------------------------------------------------|
| Accueil                    | Calendrier           | Calendrier des réunions | 5                                                   |                                                     |
| Calendrier                 | Tout                 | Aujourd'hui Jour        | Semaine Mois                                        | 26 mars 2020                                        |
| :e:                        | Aujourd'hui          | Hours                   | Mardi Marc 24                                       | Marcradi Marc 25                                    |
| Contacts                   | Période              | Heure                   | Ivial UI, Ivial 5 24                                | Mercreul, Mars 25                                   |
| <b>III</b><br>Statistiques | Besoin d'aide ?      | 09:00                   |                                                     |                                                     |
| 00                         |                      | 10:00                   |                                                     |                                                     |
| Administration             |                      | 11:00                   |                                                     |                                                     |
| Vidéo                      |                      | 12:00                   | 24.03.2020 - 12:00<br>test point audio journalier C | 25.03.2020 - 12:00<br>test point audio journalier C |
|                            |                      | 13:00                   |                                                     |                                                     |

Ouvrir un RDV dans le calendrier et sauvegarder à nouveau

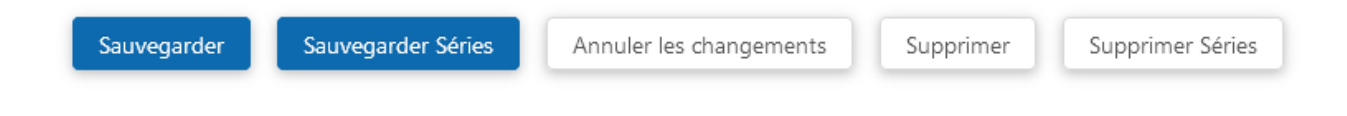

A l'heure du RDV, les invités cliqueront sur le lien dans le mail : Rejoindre la réunion dans la rubrique Connexion via le web

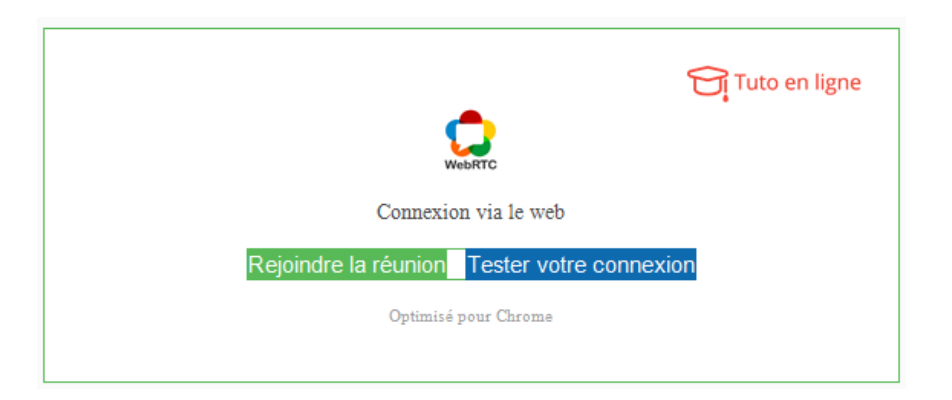

## Ils devront autoriser leur caméra et leur micro

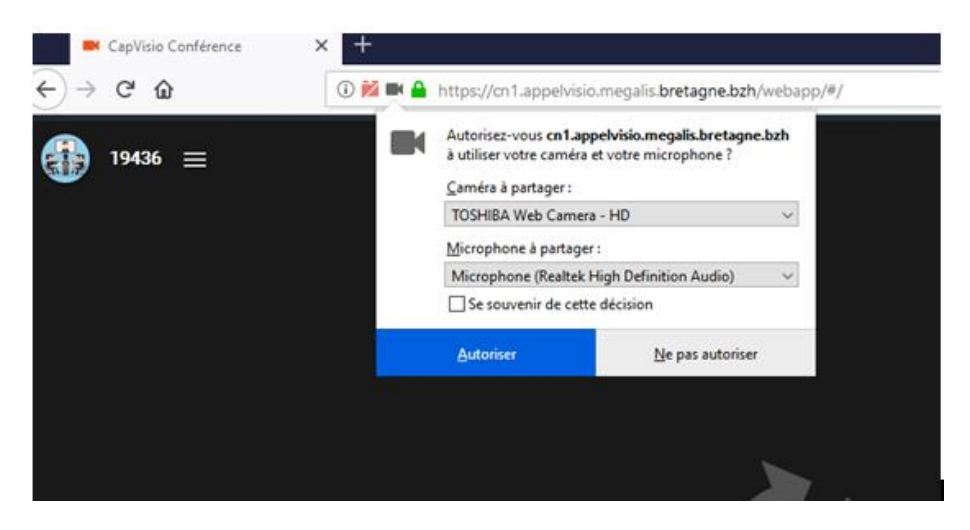

Les participants seront ensuite connectés à la visioconférence.

Le participant qui prend la parole occupe la fenêtre principale

### **Remarque**

Si un participant ne peut se connecter en visioconférence il pourra rejoindre la réunion par téléphone en <u>se référant aux instructions dans le mail</u>: appeler le n° indiqué dans le mail, saisir le n° salle indiqué dans le mail (pas celui-ci-dessous) puis le caractère # pour terminer

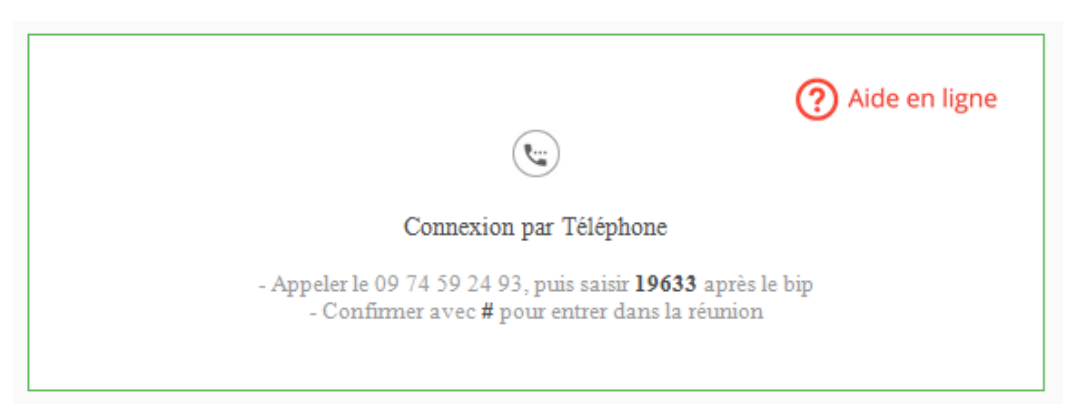